# Lataa asukassovellus käyttöösi

## Tervetuloa Setlementtiasuntojen asukkaaksi!

Käytämme asukasviestintään ja talosi palveluiden varaamiseen **Kerro** -**Setlementtiasunnot** asukassovellusta. Voit käyttää sitä mobiilisovelluksena tai nettiselaimen kautta osoitteessa <u>kerro.o4a.fi</u>.

#### Näin otat sovelluksen käyttöön:

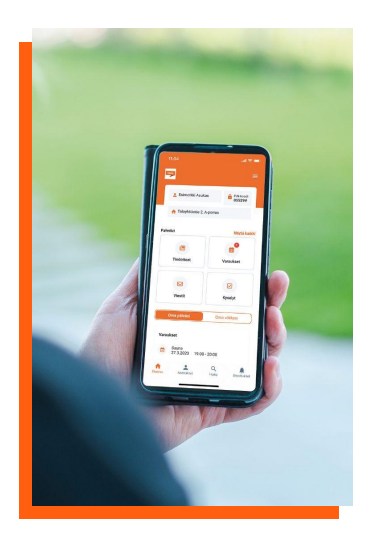

## Puhelimet ja tabletit

**1.** Lataa sovellus laitteellesi sovelluskaupasta hakusanalla Kerro.

**2.** Ladattuasi sovelluksen paina kirjautumissivulla **"Rekisteröidy"** ja seuraa ohjeita. Saat Setlementtiasunnoille ilmoittamaasi sähköpostiin linkin salasanan luomiseksi.

**3.** Kirjaudu sähköpostiosoitteellasi ja uudella salasanallasi palveluun. Sähköpostiosoitteesi on käyttäjätunnuksesi.

### Nettiselain

 Siirry sivulle <u>kerro.o4a.fi</u> (suosittelemme selaimeksi Google Chromea).
 Paina kirjautumissivulla "Rekisteröidy" ja seuraa ohjeita. Saat Setlementtiasunnoille ilmoittamaasi sähköpostiin linkin salasanan luomiseksi.
 Kirjaudu sähköpostiosoitteellasi ja uudella salasanallasi palveluun. Sähköpostiosoitteesi on käyttäjätunnuksesi.

**Onnittelut!** Nyt pysyt ajan tasalla talosi tapahtumista ja voit varata mm. pesutuvan, asukastilan ja ajan asumiskoordinaattorille sekä verkostoitua naapureidesi kanssa. Jäikö esim. muutostasi ylimääräisiä tavaroita? Voit laittaa ne sovelluksen kirpputorille myyntiin tai lahjoitettavaksi. Voit myös lähettää viestin talon työntekijöille asumiseen liittyvissä asioissa.

Voit lukea tiedotteita ja kirjautua talon varauskalentereihin myös porrasnäytön ja asukastilan infonäytön kautta. Lisäohjeita ja opastusta sovelluksen käyttöön saat asumiskoordinaattorilta.

Onnea uuteen kotiin! Toivottaa Setlementtiasunnot Oy
tai skannaamalla QR-koodi: